Qu'est-ce qu'un fichier ZIP ?

Un fichier ZIP est une **archive** contenant un ou plusieurs fichiers, lesquels sont compressés avec un algorithme de compression afin de **réduire la taille** de l'archive.

**ZIP** est le format d'archivage le plus connu et le plus répandu. Il en existe d'autres comme le 7z, le RAR ou encore le tar.

Créer un fichier ZIP ou « zipper », c'est donc compresser des fichiers et les concaténer au sein d'une archive unique.

Windows et le support du ZIP

Depuis Windows ME (Millennium Edition) – oui ça date ! – les systèmes d'exploitation de Microsoft supportent **nativement** les fichiers ZIP.

Il est ainsi possible de créer et d'extraire des fichiers ZIP très simplement en utilisant l'Explorateur de fichiers.

Pour savoir comment faire, lisez la suite !

Ce tutoriel fonctionne avec Windows 10, Windows 8, Windows 7, Windows XP et... Windows ME. 😂

## Créer un fichier ZIP

1. Ouvrez l'Explorateur de fichiers.

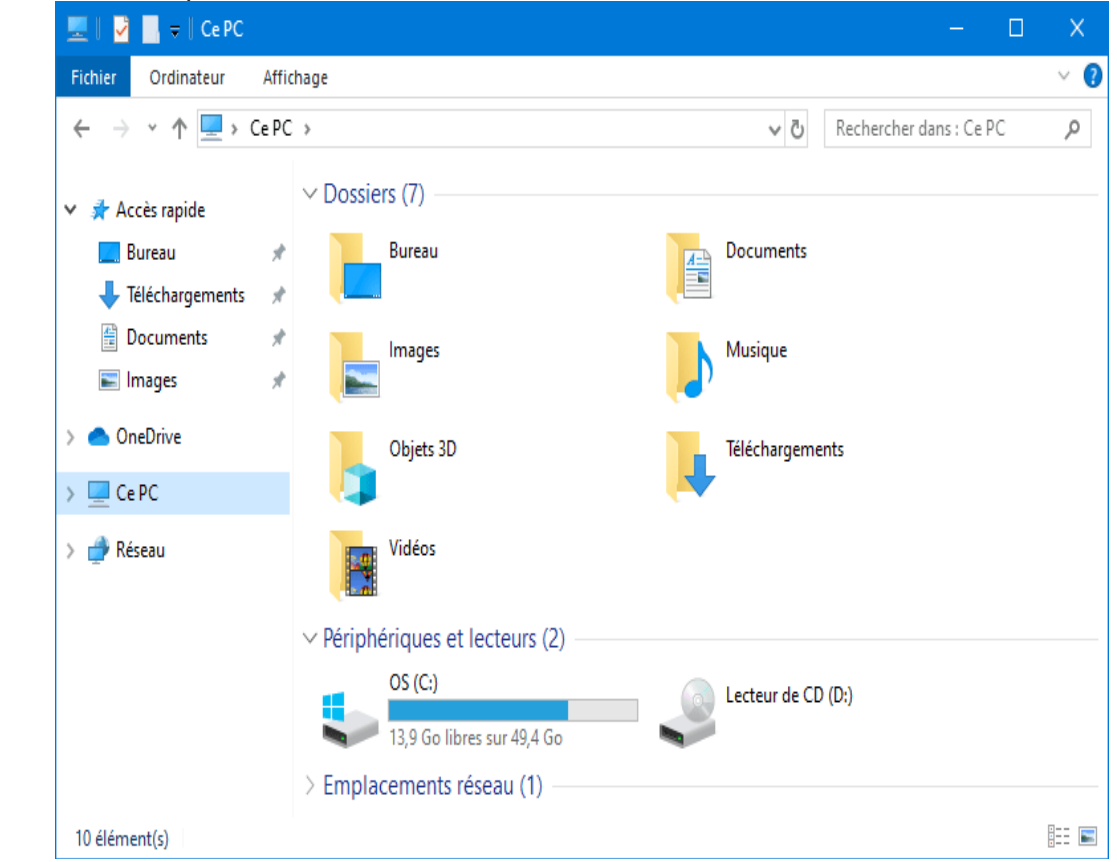

2. Rendez-vous dans le répertoire où se trouve le dossier ou les fichiers à compresser.

3. Faites un clic droit sur le dossier ou les fichiers à compresser  $\rightarrow$  Envoyer vers  $\rightarrow$  Dossier compressé.

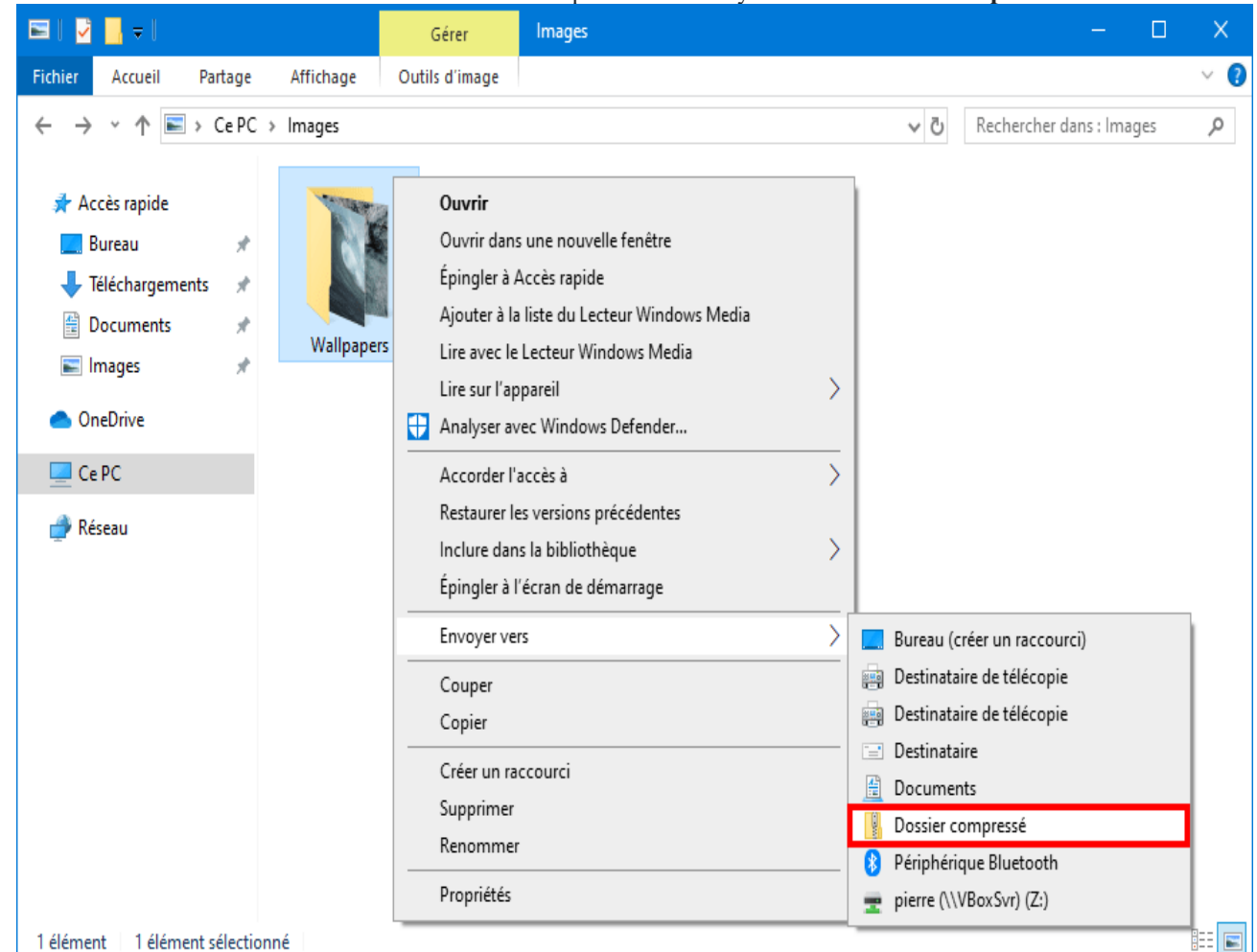

Si vous êtes sur Windows 10 ou 8, vous pouvez également lancer la création de l'archive ZIP depuis le Ruban : ouvrez le Ruban  $\rightarrow$  Partage  $\rightarrow$  **Zipper**.

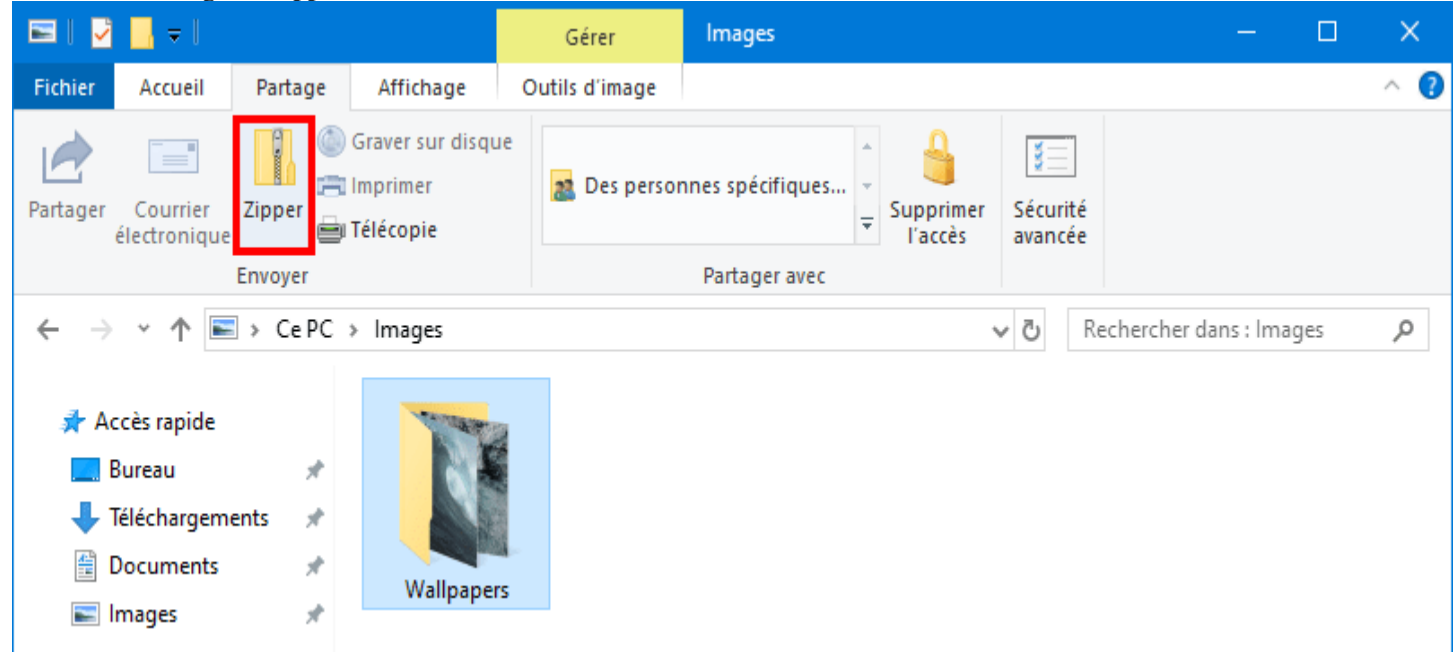

4. Patientez pendant la compression des fichiers.

Source internet

|                                                                                                    | 🚥 Compression — 🗌                                                                   |             |                |                             |                  | ×                        |     |
|----------------------------------------------------------------------------------------------------|-------------------------------------------------------------------------------------|-------------|----------------|-----------------------------|------------------|--------------------------|-----|
|                                                                                                    |                                                                                     |             |                |                             |                  |                          |     |
|                                                                                                    | Surface Laptop 2 - Default.jpg                                                      |             |                |                             |                  |                          |     |
|                                                                                                    |                                                                                     |             |                |                             |                  |                          |     |
|                                                                                                    |                                                                                     |             |                |                             | Annuler          | ]                        |     |
| 5.                                                                                                    | Nomme                                                                               | ez l'arch   | ive ZIP ave    | c le nom de votre choix     | puis faites Entr | ée.                      |     |
|                                                                                                    | 2 <mark> </mark> =                                                                  |             |                | Extraire                    | Images           | - 0                      | ×   |
| Fichier                                                                                                    | Accueil                                                                             | Partage     | Affichage      | Outils de dossier compressé |                  |                          | ~ ? |
| $\leftarrow$                                                                                                    | • 🛧 🖻                                                                               | › Ce PC     | > Images >     |                             | ~ Ō              | Rechercher dans : Images | Ą   |
| <ul> <li>♣ A</li> <li>■</li> <li>●</li> <li>■</li> <li>■</li> <li>=</li> <li>=</li> <li>=</li> <li>=</li> <li>=</li> <li>=</li> <li>=</li> <li< td=""><td>Accès rapide<br/>Bureau<br/>Téléchargemen<br/>Documents<br/>Images<br/>OneDrive<br/>Ce PC</td><td>*<br/>*<br/>*</td><td>Wallpape</td><td>rs Wallpaperszip</td><td></td><td></td><td></td></li<></ul> | Accès rapide<br>Bureau<br>Téléchargemen<br>Documents<br>Images<br>OneDrive<br>Ce PC | *<br>*<br>* | Wallpape       | rs Wallpaperszip            |                  |                          |     |
| 2 élém                                                                                                    | ent(s) 1 élér                                                                       | nent sélect | tionné 14,0 Mo |                             |                  |                          |     |

6. Vous pouvez **ajouter de nouveaux fichiers** à votre archive ZIP en faisant un glisser-déposer des fichiers en question sur l'icône du fichier ZIP.

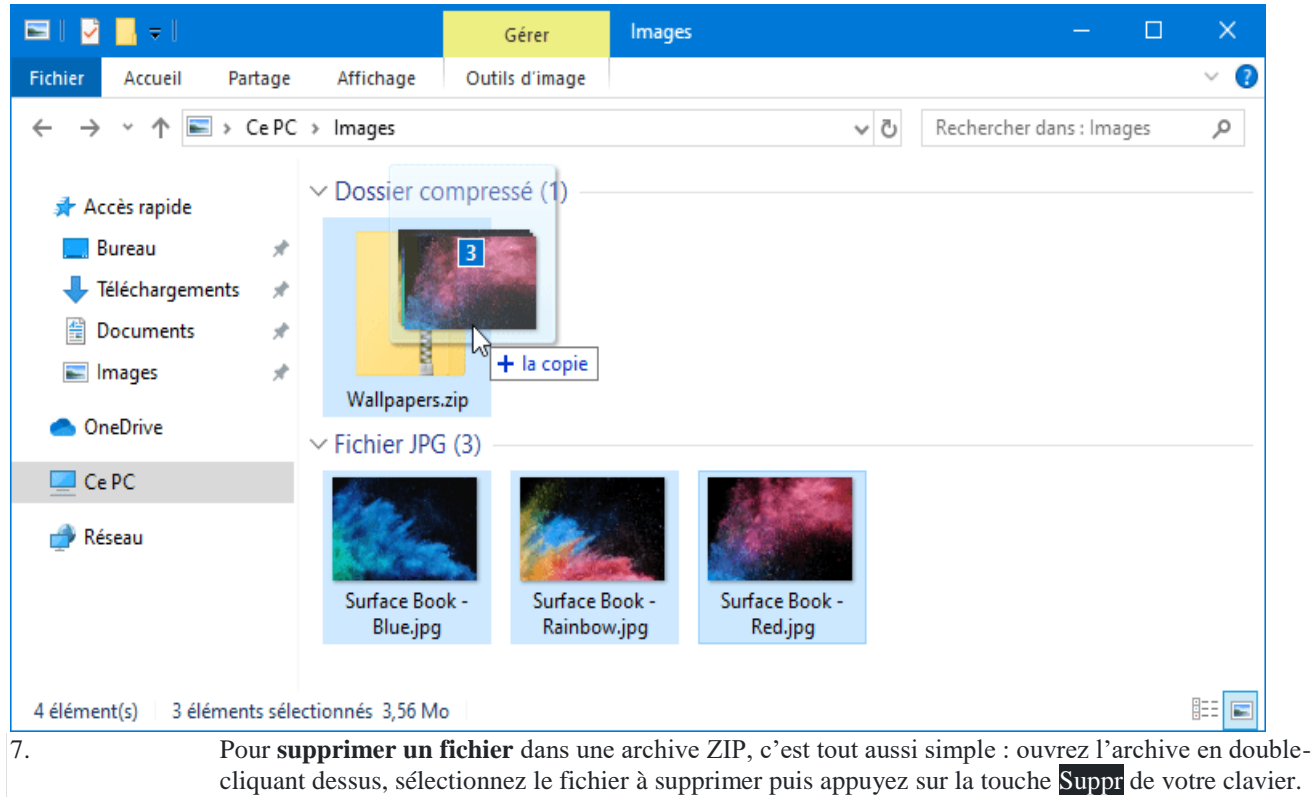